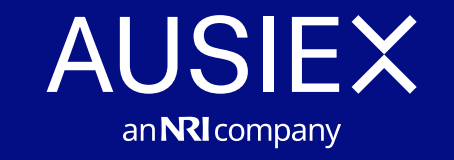

# Guide to Transaction Management

For Dealer Groups and Advisers Navigating the new AUSIEX portal

### An overview of Transaction Management

The Transaction Management widgets and screens provide advisers with a unified platform for trading and client management.

The system includes Brokerage analysis, realtime trade Confirmations, Cash Ledger, and Security Movement tracking to facilitate administrative tasks and improve efficiency.

Users can manage Short Positions, optimise Debtors, and address DvP settlement exceptions with precision.

By centralising key functions and reducing process complexity, the platform enables adviser to focus on client service and operational priorities in a dynamic financial environment.

### **Need Help?**

If you have questions or need help, please contact your BDM or our Adviser Services team.

### Contents

| An overview of Transaction Management | 2  |
|---------------------------------------|----|
| Transaction Management                |    |
| Bulk Allocation                       | 3  |
| BPAY Loader                           | 4  |
| Cash Journal                          | 5  |
| Take Over/Buy Back Acceptance         | 6  |
| Confirmations                         | 7  |
| Short Cash                            | 8  |
| Debtors                               | 9  |
| Missing SRN                           | 10 |
| Failed DVP                            | 11 |
| Unmatched DVP T+1                     | 12 |
| Unmatched DVP T+2                     | 13 |
| Security Shortfall                    | 14 |
| Brokerage                             | 15 |
| Go To Transactions                    | 16 |
| Corporate Action Event                | 17 |
| Need help?                            | 18 |
|                                       |    |

### **Bulk Allocation**

### Access Via:

Transactions > Upload > Bulk Allocation

Please download the template file and email directly to <u>service@ausiex.com.au</u>.

### **Bulk Allocation**

- One file per licensee, per day. Used for equity trade allocations on your pre-approved Bulk Trading account, or alternatively for accounts set as end of day allocations (DAY order class).
- > AUSIEX requires the instruction by 4.30pm
   Sydney Time for same day processing. AUSIEX
   will inform you of any failures. All mandatory
   fields are marked with an asterix.

|                                                                                                    | Clients Quotes & Tools                                                                                      | s Market Research Trade Reports Transactions Administration Contact Us 😫 🖧 🥶           |        |
|----------------------------------------------------------------------------------------------------|----------------------------------------------------------------------------------------------------|----------------------------------------------------------------------------------------|--------|
| Bulk Allocation                                                                                                    |                                                                                                    | 6                                                                                      | )      |
| How to upload a Bulk Allocation File Step 1  Developments of and complete the Bulk Allocation Template. Developments and complete the Bulk Allocation Template. Developments and tends are connect before submitting the Bulk Allocation file to be successful in Developments and status is no more than SMB in size. Development of tends are connect before SMB in size. Development of tends are connect before SMB in size. Development of tends are connect before SMB in size. Development of tends are connect before SMB in size. Development of tends are connect before SMB in size. Development of tends are connect before SMB in size. Development and tends are connect before SMB in size. Development and tends are connect before SMB in size. Development Manager or our Stenice Tend Development Manager or our Stenice Tend Development Manager or our Stenice Tend Development Size AMM (tenders Tend) | ting that any missing fields will result in a rejection.<br>In 1800 252 351 or <u>service/basine.com av</u> | Submit file                                                                            |        |
| Uploaded by<br>Search by user id, name or email                                                                                                    | Status<br>All O Success O In Progress O Failed                                                              | Uploaded date<br>5 Statist date range  ☐ Status ⓒ = Success ⋰⊙ = In Progress ▲ = Faile | d      |
| Results 0<br>Uploaded File Uploaded At Uploaded By                                                                                                    | Updated By                                                                                                  | Remarks Status Update Status                                                           | -      |
| Results 0                                                                                                    | () No records available                                                                                     |                                                                                        |        |
| AutoSave 🚥 🖫 🦻 🤆 🍕 🚡 🔻                                                                                                    | Frade Allocation Upload (1) - Protected View 💗 Confidential Data                                            | a*• Saved to this PC 🗸 🖉 — 🗆 🗙                                                         | 4      |
| File Home Insert Draw Page Layout Formulas Data                                                                                                    | Review View Automate Help Acrobat                                                                           | (모 Comments) 관 Share ~                                                                 |        |
| PROTECTED VIEW Be careful—files from the Internet can contain viruses. Unless y     H34     T : X 	 fz                                                                                                    | su need to edit, it's safer to stay in Protected View, Enable Editing                                       | ng ×                                                                                   | 4<br>U |
|                                                                                                    | E E G                                                                                                    |                                                                                        | -      |
| 1 Order Details                                                                                                    |                                                                                                    | Allocation Details                                                                     |        |
| 2 Order Date(*) Order Quantity Order Account No(*) Account No Type                                                                                                    | Security ID(*) Security Code Type Buy/Sell Flag(*)                                                          | Trade Date Allocation Account No(*) Account No Type Quantiy(*) Price                   |        |
| 3                                                                                                    |                                                                                                    |                                                                                        | 2 II.  |
| 4                                                                                                    |                                                                                                    |                                                                                        | 1      |
| 5                                                                                                    |                                                                                                    |                                                                                        |        |
| 6                                                                                                    |                                                                                                    |                                                                                        |        |

### **BPAY Loader**

### Access Via:

Transactions > Upload > BPAY Loader

Please download the template file and email directly to <u>service@ausiex.com.au</u>.

### **BPAY Loader Allocation**

- > To facilitate payment for Corporate Actions through BPAY.
- > AUSIEX will attempt to debit the linked bank account, then fund a transfer to the registry/issuer according to the BPAY instructions provided.
- > AUSIEX requires the instruction by 9am Sydney Time for same day processing. AUSIEX will inform you of any failures. All mandatory fields are marked with an asterix.

|                                                                                                  | ×                                                                                |                                                                                              |                                            |                                                                                         |                                                                                                  |                                                                                   | Clients                                                           | Quotes & Tools                                                        | Market Research                    | Trade Report      | a Transactions       | Administration                         | Contact Us      | 88 4                         | P (R                |
|--------------------------------------------------------------------------------------------------|----------------------------------------------------------------------------------|----------------------------------------------------------------------------------------------|--------------------------------------------|-----------------------------------------------------------------------------------------|--------------------------------------------------------------------------------------------------|-----------------------------------------------------------------------------------|-------------------------------------------------------------------|-----------------------------------------------------------------------|------------------------------------|-------------------|----------------------|----------------------------------------|-----------------|------------------------------|---------------------|
| BPAY Load                                                                                        | ler                                                                              |                                                                                              |                                            |                                                                                         |                                                                                                  |                                                                                   |                                                                   |                                                                       |                                    |                   |                      |                                        |                 |                              | ¢                   |
| How to upload                                                                                    | d a BPAY Load                                                                    | er File                                                                                      |                                            |                                                                                         |                                                                                                  |                                                                                   |                                                                   |                                                                       |                                    | Submit fi         | e                    |                                        |                 |                              |                     |
| Step 1  Download and co  Ensure that all fie  Double check all                                   | emplete the <u>BPAY Los</u><br>adds are completed for<br>details are correct be  | der Template.<br>the upload of the                                                           | BPAY Loade                                 | er file to be successful, not                                                           | ing that any miss                                                                                | sing fields will result in                                                        | n a rejection.                                                    |                                                                       |                                    |                   |                      |                                        |                 |                              |                     |
| Step 2<br>> Ensure the file is<br>> Upload complete                                              | saved as a .xlsx is no<br>d xlsx file.                                           | more than 5MB in                                                                             | size.                                      |                                                                                         |                                                                                                  |                                                                                   |                                                                   |                                                                       |                                    |                   |                      | Drag and drop of<br>Select Upload File |                 |                              |                     |
| Step 3                                                                                           | Otabus paralite in the 1                                                         | Inland File Histor                                                                           | ul table belo                              |                                                                                         |                                                                                                  |                                                                                   |                                                                   |                                                                       |                                    | L                 |                      |                                        |                 |                              |                     |
| For questions or su                                                                              | pport, please contact;                                                           | our Business Dev                                                                             | elopment M                                 | w.<br>Ianager or our Service Tear                                                       | n on 1800 252 3                                                                                  | 151 or <u>service@ausiex</u>                                                      | com.au                                                            |                                                                       |                                    |                   |                      |                                        |                 |                              |                     |
| Upload File Hi<br>Fri 13 Jun 2025 8 29 AM                                                        | story<br>(Sydney Time)                                                           |                                                                                              |                                            |                                                                                         |                                                                                                  |                                                                                   |                                                                   |                                                                       |                                    |                   |                      |                                        |                 |                              |                     |
| Uploaded by                                                                                      |                                                                                  |                                                                                              |                                            |                                                                                         | Status                                                                                           |                                                                                   | ~                                                                 |                                                                       | Uploaded date                      |                   |                      |                                        |                 |                              |                     |
| Search by user Id,                                                                               | name or email                                                                    |                                                                                              |                                            |                                                                                         |                                                                                                  | O Success                                                                         | O In Progres                                                      | s OFalled                                                             | Select date range                  |                   |                      | ٥                                      |                 |                              |                     |
| Doculto 0                                                                                        |                                                                                  |                                                                                              |                                            |                                                                                         |                                                                                                  |                                                                                   |                                                                   |                                                                       |                                    |                   |                      | Status 🥝 = Suo                         | ccess 🛈 = In P  | rogress                      | A = Failed          |
| Uploaded File                                                                                    | Uploaded /                                                                       | vt.                                                                                          |                                            | Uploaded By                                                                             |                                                                                                  |                                                                                   | Updated By                                                        |                                                                       | Remarks                            |                   |                      | Status                                 | Upd             | ate Status                   |                     |
|                                                                                                  |                                                                                  |                                                                                              |                                            |                                                                                         |                                                                                                  |                                                                                   | O No records                                                      | available                                                             |                                    |                   |                      |                                        |                 |                              |                     |
|                                                                                                  |                                                                                  |                                                                                              |                                            |                                                                                         |                                                                                                  |                                                                                   |                                                                   |                                                                       |                                    |                   |                      |                                        |                 |                              |                     |
| Results 0                                                                                        |                                                                                  |                                                                                              |                                            |                                                                                         |                                                                                                  |                                                                                   |                                                                   |                                                                       |                                    |                   |                      |                                        |                 |                              |                     |
| Results 0                                                                                        |                                                                                  |                                                                                              |                                            |                                                                                         |                                                                                                  |                                                                                   |                                                                   |                                                                       |                                    |                   |                      |                                        |                 |                              |                     |
| Results 0                                                                                        |                                                                                  | പ ര.                                                                                         | ·                                          | 5 00.00                                                                                 |                                                                                                  | • • • • •                                                                         |                                                                   |                                                                       | O. Saut                            |                   | _                    |                                        |                 |                              |                     |
| Results 0<br>AutoSave                                                                            | ) 🖪 ୨                                                                            | લ છે.                                                                                        | · 61 -                                     | ♥ BPAV Loader                                                                           | - Protected Vi                                                                                   | iew 🎈 Confidentia                                                                 | al Data* • Saved                                                  | I to this PC Y                                                        | ∫∕ Search                          |                   | •                    |                                        | Ē               |                              | ı /x                |
| AutoSave (07)<br>File Home                                                                       | ) 📳 🦻<br>Insert Dra                                                              | ୍ ଞ୍<br>aw Page Li                                                                           | ayout                                      | P         BPAY Loader           Formulas         Data                                   | - Protected Vi<br>Review                                                                         | iew 🛡 Confidentia<br>View Autor                                                   | al Data* • Saved<br>nate Help                                     | I to this PC ~<br>Acrobat                                             | ∫∕ Search                          |                   |                      |                                        | œ<br>(₽Commen   | – C                          | ) X<br>Share ~      |
| AutoSave @@#<br>File Home                                                                        | ) 🔚 🥍<br>Insert Dru<br>VIEW <u>Be careful</u>                                    | ک ج<br>aw Page Li<br>files from the In                                                       | ayout<br>ternet can                        | <ul> <li>BPAY Loader</li> <li>Formulas Data</li> <li>contain viruses. Unless</li> </ul> | <ul> <li>Protected Vi<br/>Review</li> <li>you need to ed</li> </ul>                              | iew 🔍 Confidentia<br>View Autor<br>lit. it's safer to stay in                     | al Data* - Saveo<br>nate Help<br><u>n Protected Vie</u>           | I to this PC Y<br>Acrobat<br>W. Enable Editin                         | ∫Ω Search                          |                   | -                    |                                        | œ<br>(₽ Commen  | - [<br>b](d:                 | ) ×<br>Share ~<br>, |
| AutoSave Cor<br>File Home<br>PROTECTED V<br>14                                                   | ) []                                                                             | C & S<br>aw Page Li<br>files from the Inf                                                    | ayout<br>ternet can                        | © BPAY Loader<br>Formulas Data<br>contain viruses. Unless                               | - Protected Vi<br>Review<br>you need to ed                                                       | iew 🌒 Confidentis<br>View Auton<br>lit, it's safer to stay in                     | al Data" - Savee<br>nate Help<br><u>n Protected Vie</u>           | I to this PC Y<br>Acrobat<br>W. Enable Editin                         | P Search                           |                   | 8                    |                                        | ⊡<br>( ♀ Commen | – C<br>( ජා                  | C ×<br>Share ≁      |
| Results 0 AutoSave Gr File Home PROTECTED V IA A                                                 | Insert Dr.<br>VIEW <u>Becareful</u>                                              | Page Li       awr     Page Li       files from the Ini       £       D                       | e (fi) =<br>ayout<br>ternet can            | © BPAY Loader<br>Formulas Data<br>contain viruses. Unless                               | - Protected Vi<br>Review<br>you need to ed<br>G                                                  | iew 🔍 Confidentia<br>View Autor<br><u>lit. it's safer to stay i</u><br>H          | al Data* - Savee<br>nate Help<br>n Protected Vie                  | I to this PC ~<br>Acrobat<br>22 Enable Editin<br>J                    | ₽ Search g K                       | L                 | М                    | N                                      | C Commen        | - C<br>b) (c)                | D ×<br>Share →<br>> |
| AutoSave Orr<br>File Home<br>PROTECTED V<br>A<br>Security Port                                   | ) 🔚 岁<br>Insert Dr.<br>VIEW <u>Be careful</u><br>: X V<br>B C<br>rtfolio Account | C     B       aw     Page Li       files from the Initial       £       D       Units     Ta | ernet can<br>E<br>E<br>Ske Up              | © BPAY Loader<br>Formulas Data<br>contain viruses. Unless<br>F<br>Amount in AUD (*)     | <ul> <li>Protected Vi<br/>Review</li> <li>you need to ed</li> <li>G</li> <li>Round Up</li> </ul> | iew Confidentia<br>View Autor<br>lit. it's safer to stay in<br>H<br>Dollar Amount | al Data* - Savee<br>nate Help<br>n Protected View<br>I<br>Notes P | Lto this PC ➤<br>Acrobat<br>w. Enable Edition<br>J<br>J(C Number (*)  | P Search                           | L<br>ent Number 1 | M<br>iiller Code (*) | N<br>Reference (*)                     | Commen          | - C<br>ts)(r <sup>2</sup> ;  | Share -             |
| AutoSave Corr<br>File Home<br>PROTECTED V<br>M A<br>1 Security Por<br>2<br>3                     | Insert Dr.<br>VIEW <u>Recareful</u><br>: X V<br>B C<br>rtfolio Account           | C   B     aw   Page Li     files from the Ini     £     D     Units     Ta                   | eyout<br>ternet can<br>E<br>ske Up         | © BPAY Loader<br>Formulas Data<br>contain viruses. Unless<br>F<br>Amount in AUD (*)     | - Protected Vi<br>Review<br>you need to ed<br>G<br>Round Up                                      | Icv Confidentia<br>View Autor<br>lit. it's safer to stay i<br>H<br>Dollar Amount  | al Data* - Saveo<br>nate Help<br>n Protected Viet                 | I to this PC ∨<br>Acrobat<br>w. Enable Editin<br>J<br>√C Number (*)   | D Search                           | L<br>ent Number I | M<br>illier Code (*) | N<br>Reference (*)                     | C Commen        | - E<br>b) (ch<br>P           | 0 ×<br>Share -<br>, |
| AutoSave Corr<br>File Home<br>PROTECTED<br>PROTECTED<br>A<br>Security Por<br>3<br>4              | Insert Dr.<br>VIEW <u>Recareful</u><br>: X V<br>B C<br>rtfolio Account           | Page Li<br>files from the In<br>D<br>Units Ta                                                | e tin - ayout<br>ternet can<br>E<br>ake Up | © BPAY Loader<br>Formulas Data<br>contain viruses. Unless<br>F<br>Amount in AUD (*)     | - Protected Vi<br>Review<br>you need to ed<br>G<br>Round Up                                      | icv Confidentia<br>View Autor<br>lit. it's safer to stay i<br>H<br>Dollar Amount  | al Data* - Savee<br>nate Help<br>n Protected Viet                 | I to this PC ∼<br>Acrobat<br>gg, Enable Editin<br>J<br>J/C Number (*) | Search      K      K      Entitlem | L<br>ent Number I | M<br>illier Code (*) | N<br>Reference (*)                     | Commen          | - E<br><u>bs</u> ) (ලි:<br>P | 3 × Share ~         |
| AutoSave Corr<br>File Home<br>PROTECTED<br>PROTECTED<br>A<br>Security Por<br>3<br>4<br>5<br>6    | Insert Dr.<br>VIEW <u>Recareful</u><br>: X V<br>B C<br>rtfolio Account           | Page L<br>aw Page L<br>files from the In                                                     | eyout<br>ternet can<br>E                   | © BPAY Loader<br>Formulas Data<br>contain viruses. Unless<br>F<br>Amount in AUD (*)     | - Protected Vi<br>Review<br>you need to ed<br>G<br>Round Up                                      | icv Confidentia<br>View Autor<br>lit. it's safer to stay i<br>H<br>Dollar Amount  | al Data" - Savee<br>nate Help<br>n Protected Vie                  | I to this PC ∨<br>Acrobat<br>w, Enable Editin<br>J<br>VC Number (*)   | Search      K      K      Entitlem | L<br>ent Number   | M<br>iller Code (*)  | N<br>Reference (*)                     | C Commen        | – E<br>ts ) (ි ි<br>P        | Share -             |
| AutoSave of<br>File Home<br>PROTECTED<br>PROTECTED<br>A<br>Security Por<br>3<br>4<br>5<br>6<br>7 | Insert Dr.<br>VIEW <u>Becareful</u><br>: X V<br>B C<br>rtfolio Account           | Page Li<br>aw Page Li<br>files from the In<br>D<br>Units Ta                                  | eyout<br>ternet can<br>E                   | © BPAY Loader<br>Formulas Data<br>contain viruses. Unless<br>F<br>Amount in AUD (*)     | - Protocted Vi<br>Review<br>you need to ed<br>G<br>Round Up                                      | iev View Autor<br>View Autor<br>lit it's safer to stay i<br>H<br>Dollar Amount    | al Data" - Saveo<br>nate Help<br>n Protected View<br>Notes #      | I to this PC ∨<br>Acrobat<br>w. Enable Editin<br>J<br>VC Number (*)   | D Search                           | L<br>ent Number   | M<br>iller Code (*)  | N<br>Reference (*)                     | C Commen        | P                            | Share >             |

Δ

### **Cash Journal**

### Access Via:

Transactions > Upload > Cash Journal

Please download the template file and email directly to <u>service@ausiex.com.au</u>.

### **Cash Journal**

- > Funds transfer between accounts with the same beneficial owner.
- > Request to Debit/Credit the client account Fees.
- > Reimbursements or adjustments
- > All cash journal requests must be related to products supported by AUSIEX.
- > AUSIEX requires the instruction by 9am Sydney Time for same day processing.
- > AUSIEX will inform you of any failures. All mandatory fields are marked with an asterix.

#### **Transaction Management**

|                           |                                     |                                        |                                  |                                   |                      |               |                |                   |                   |               |                   |                                 |     |             |              |               |         |            |             |                | - |
|---------------------------|-------------------------------------|----------------------------------------|----------------------------------|-----------------------------------|----------------------|---------------|----------------|-------------------|-------------------|---------------|-------------------|---------------------------------|-----|-------------|--------------|---------------|---------|------------|-------------|----------------|---|
| AU                        |                                     | ×                                      |                                  |                                   |                      |               |                |                   |                   | Clients       | Quotes & Tools    | Market Research                 | Tra | de Reports  | Transactions | Administ      | ration  | Contact U  | : 88        | ¢.             | ĸ |
| Casl                      | h Jour                              | nal                                    |                                  |                                   |                      |               |                |                   |                   |               |                   |                                 |     |             |              |               |         |            |             |                | ¢ |
| How t                     | to uploa                            | d a Cash                               | Journal F                        | ile                               |                      |               |                |                   |                   |               |                   |                                 |     | Submit file |              |               |         |            |             |                |   |
| Step *<br>> Dow<br>> Fnsi | 1<br>miced and c<br>ure that all fi | omplete the <u>C</u><br>clids are comp | ash Journal T<br>leted for the u | emplate,<br>pload of the Cash Jos | rnal file to be succ | essful, notir | ig that any mi | ssing fields wi   | III result in a r | ejection.     |                   |                                 |     |             |              | ^^            | 3       |            |             |                |   |
| > Dout<br>Step 2          | ble check all<br>2                  | details are co                         | mect before s                    | ubmitting the file.               |                      |               |                |                   |                   |               |                   |                                 |     |             |              | Drag and      | frop or |            |             |                |   |
| > Fnst                    | ure the file is                     | saved as a .x                          | lax is no more                   | than SMB in size.                 |                      |               |                |                   |                   |               |                   |                                 |     |             |              | Select Uplo   | ad File | )          |             |                |   |
| Step 3                    | 3                                   | ed xisx file.                          |                                  |                                   |                      |               |                |                   |                   |               |                   |                                 |     |             |              |               |         |            |             |                |   |
| > View                    | v upload and                        | i Status result                        | s in the "Uploa                  | d File History" table b           | elow.                |               |                |                   |                   |               |                   |                                 |     |             |              |               |         |            |             |                |   |
| Upload<br>Searc           | <b>ed by</b><br>th by user id,      | name or ema                            | i                                |                                   |                      |               | Status         | O Succe           | 388 (             | ) In Progress | O Failed          | Uploaded date Select date range |     |             |              | 🗄<br>Status ( | 👌 = Suc | cess 😋 = I | n Progres:  | Clea<br>A - Fa |   |
| Results (<br>Uploade      | 0<br>ed File                        | U                                      | loaded At                        |                                   | Upl                  | oaded By      |                |                   | Upd               | lated By      |                   | Remarks                         |     |             |              | Status        |         |            | Jpdate Stat | us             |   |
|                           |                                     |                                        |                                  |                                   |                      |               |                |                   | 0                 | No records a  | vailable          |                                 |     |             |              |               |         |            |             |                |   |
| Results (                 | 0                                   |                                        |                                  |                                   |                      |               |                |                   |                   |               |                   |                                 |     |             |              |               |         |            |             |                |   |
|                           |                                     |                                        |                                  |                                   |                      |               |                |                   |                   |               |                   |                                 |     |             |              |               |         |            |             |                |   |
| AutoSa                    | we 💽 🕅                              |                                        | 9 9                              | ' 8 ° m                           | ~ =                  |               | Cash Jour      | al Upload (2)     | } - Protecte      | d View 🌻 C    | onfidential Data* | • Served to this PC `           |     |             | <u>ہ م</u>   |               |         |            |             | • /            |   |
| File                      | Home                                | Insert                                 | Draw                             | Page Layout                       | Formulas             | Data          | Review         | View              | Automate          | Help          | Acrobat           |                                 |     |             |              |               | - (     | 모 Comm     | ents ) ( e  |                |   |
| 🕽 pr                      | OTECTED                             | VIEW Be ca                             | reful—files f                    | rom the Internet ca               | n contain viruse     | s. Unless yo  | ou need to e   | dit, it's safer f | to stay in Pro    | otected View. | Enable Editin     | 9                               |     |             |              |               |         |            |             |                |   |
| 5                         | -                                   | i ×                                    | $\sqrt{-f_{\rm f}}$              | DE DEC"D CU                       | ST                   |               |                |                   |                   |               |                   |                                 |     |             |              |               |         |            |             |                |   |
| d.                        | с                                   |                                        | D                                |                                   | E                    |               | F              | G                 | н                 |               | 1                 | J                               |     | к           | L            | M             |         | N          | 0           | Р              |   |
| -                         |                                     |                                        | -                                |                                   |                      | _             |                |                   |                   |               |                   | Alexandra                       |     |             |              |               |         |            |             |                | ŝ |

| (   | PROTECTED     | VIEW Be careful—files from the Internet can | contain viruses. Unless ye | ou need to e | dit, it's safer | to stay in Pr | otected View. Enable Editing |               |                         |   |   |   |   | > | ĸ |
|-----|---------------|---------------------------------------------|----------------------------|--------------|-----------------|---------------|------------------------------|---------------|-------------------------|---|---|---|---|---|---|
| 1   | 15 *          | : 🗙 🗸 🌮 DE DEC"D CUS                        | т                          |              |                 |               |                              |               |                         |   |   |   |   |   | v |
|     | c             | D                                           | E                          | F            | G               | н             | 1                            | L.            | к                       | L | м | N | 0 | Ρ | - |
| 1   | GST Inclusive | Transaction Type                            | Account Balance Type       | Status       | Withhold        | Rejection     | Bank Rejection Reason Cod    | Way Of Paymer | Offset Transaction Type |   |   |   |   |   |   |
| 2   | Y             | Brokerage AdJustment                        | 2: Margin                  | NORMAL       | Y               | Y             | DE INVALID BSB               | CMT           | IPO                     |   |   |   |   |   |   |
| 3   | \$            | Trade                                       | 10: Free                   | CANCEL       |                 |               | DE PAYMENT STOPP             | EFT           |                         |   |   |   |   |   |   |
| -4  | 4             | Securities Lending                          |                            |              |                 |               | DE A/C CLOSED                | DVP           |                         |   |   |   |   |   |   |
| - 5 | i l           | Fail Fees                                   |                            |              |                 |               | DE DEC <sup>®</sup> D CUST   | DIRECT ENTRY  |                         |   |   |   |   |   |   |
| 6   | 5             | Trade Adjustment                            |                            |              |                 |               | DE NO ACCOUNT                | BPAY          |                         |   |   |   |   |   |   |
| 7   | r             | Subscription Fee                            |                            |              |                 |               | DE REFER TO CUST             |               |                         |   |   |   |   |   |   |
| 8   | 8             | Other Fees                                  |                            |              |                 |               | DE INVALID USER              |               |                         |   |   |   |   |   |   |
| 9   | 3             | Funds Adjustment For Intl Trade             |                            |              |                 |               | DE TECH INVALID              |               |                         |   |   |   |   |   |   |
| 1   | 0             | CA Adjustment Obligation (Cash Marke        | t)                         |              |                 |               |                              |               |                         |   |   |   |   |   |   |
| 1   | 1             | Miscellaneous Income                        |                            |              |                 |               |                              |               |                         |   |   |   |   |   |   |
| 13  | 2             | Off Market Transfer Fee                     |                            |              |                 |               |                              |               |                         |   |   |   |   |   |   |
| 13  | 3             | Interest Income - Client Early Payment      | 5                          |              |                 |               |                              |               |                         |   |   |   |   |   |   |
| 14  | 4             | BPAY Payments                               |                            |              |                 |               |                              |               |                         |   |   |   |   |   |   |
| 1   | 5             | Miscellaneous Expense                       |                            |              |                 |               |                              |               |                         |   |   |   |   |   | Ľ |
| 1   | 6             | Rejection                                   |                            |              |                 |               |                              |               |                         |   |   |   |   |   | Ľ |
| 13  | 7             | ETO Margin Obligation                       |                            |              |                 |               |                              |               |                         |   |   |   |   |   |   |

# Take Over/Buy Back Acceptance

#### **Access Via:**

Transactions > Upload > Take Over/ Buy Back Acceptance

Please download the template file and email directly to <u>service@ausiex.com.au</u>.

### Take Over/Buy Back Acceptance

- > To facilitate off market take-over and buy-back acceptances.
- > On market take-overs and buy-backs are not accepted through this file.
- > AUSIEX requires the instruction by 5pm Sydney Time for same day processing.
- > Please contact your RM if you have a request which may be sent after 5pm Sydney time on the takeover closing date.
- > AUSIEX will inform you of any failures. All fields are mandatory.

**Transaction Management** 

| Take Over/ Buy Ba                                                         | nk Accentance                                            |                                                              |                                                                       |                                                    |             |                    |                      |
|---------------------------------------------------------------------------|----------------------------------------------------------|--------------------------------------------------------------|-----------------------------------------------------------------------|----------------------------------------------------|-------------|--------------------|----------------------|
|                                                                           | SK Acceptance                                            |                                                              |                                                                       |                                                    |             |                    |                      |
| How to upload a Take Ov                                                   | er/ Buy Back Acceptance                                  | File                                                         |                                                                       |                                                    | Submit file |                    |                      |
| Step 1                                                                    | Construction Construction Construction                   |                                                              |                                                                       |                                                    |             |                    |                      |
| <ul> <li>Ensure that all fields are complete</li> </ul>                   | ed for the upload of the Take Over/ Buy                  | a<br>Back Acceptance file to be successful, nr               | ting that any missing fields will result in a                         | rejection.                                         |             | $(\uparrow)$       |                      |
| > Double check all details are corre<br>Stop Q                            | ct before submitting the file.                           |                                                              |                                                                       |                                                    |             | Dran and drop or   |                      |
| <ul> <li>Ensure the file is saved as a utsit</li> </ul>                   | s no more than SMB in size.                              |                                                              |                                                                       |                                                    |             | brag and drop of   |                      |
| > Upload completed xls file.                                              |                                                          |                                                              |                                                                       |                                                    |             | Scloct Upload File |                      |
| Step 3                                                                    | The "Helend Cile Distant" Juide balance                  |                                                              |                                                                       |                                                    |             |                    |                      |
| For questions or support, please our                                      | the opicial File History table below.                    | ater or our Service Team on 1800 252 251                     | or service@ausies.com au                                              |                                                    |             |                    |                      |
| tesults 0                                                                 |                                                          |                                                              |                                                                       | L                                                  |             | Status 🔗 = Succes  | is 🛈 = In Progress 🔺 |
| Iploaded File Uploa                                                       | xled At                                                  | Uploaded By                                                  | Updated By                                                            | Remarks                                            |             | Status             | Update Status        |
| hulaSave 💽 🛙 🗄 👘                                                          | Draw Page Layout Fc                                      | Take over bu<br>rmulas Data Review                           | y back acceptance Upload - Protect<br>View Automate Help              | ed View 🔞 + Saved to this PC ~<br>Acrobat          | , ji        | -                  | Commente   31        |
| File Home Insert                                                          | ul-files from the internet can opr                       | tain viruses. Unless you need to edit.                       | it's safer to stay in Protected View.                                 | Enable Editing                                     |             |                    |                      |
| File Home Insert<br>PROTECTED VIEW <u>Be caref</u><br>19 <b>+</b>         | ful—files from the internet can cor                      | itain viruses. Unless you need to edit.                      | it's safer to stay in Protected View.                                 | Enable Editing                                     |             |                    |                      |
| File Home Insert PROTECTED VIEW <u>Becard</u> 19                          | ful—files from the internet can con                      | itain viruset. Unless you need to edit.<br>C                 | it's safer to stay in Protected View.                                 | Enable Editing                                     |             |                    |                      |
| File Home Insert PROTECTED VIEW <u>Be caref</u> 19 A Security Code        | ful files from the Internet can cor                      | ntain viruses. Unless you need to edit<br>C<br>Takeover Code | it's safer to stay in Protected View.<br>D<br>Unit Quantity Accepted  | E Distinct Portion Indicator                       | P           |                    |                      |
| He Home Insert PRCTECTED VIEW <u>Becare</u> 19 A Security Code            | ful files from the Internet can cor<br>& &  <br>B<br>HIN | tain viruses. Unless you need to edit.<br>C<br>Takeover Code | Unit Quantity Accepted                                                | E<br>Distinct Portion Indicator                    |             |                    |                      |
| ile Home Insert<br>PRCTECTED VIEW <u>Recard</u><br>19  A<br>Security Code | ful—files from the laternet can can<br>forB<br>HIN       | than viruses. Unless you need to edit C Takeover Code        | D.Unit Quantity Accepted                                              | Enable Editing<br>E<br>Distinct Portion Indicator  |             |                    |                      |
| He Home Insert<br>PRCTECTED VIEW <u>Becard</u><br>19 A<br>Security Code   | ful—files from the Internet can car<br>fe  <br>B<br>HIN  | tain viruses. Unless you need to edit C Takeover Code        | it's safer to stay in Protected View.<br>D.<br>Unit Quantity Accepted | Ensible Editing<br>E<br>Distinct Portion Indicator |             |                    |                      |

### Confirmations

#### Access via:

Live Daybook > Confirmations

Menu > Confirmations

#### **Features:**

- 1. Search by account number, name, email, or HIN
- 2. Search by security code or security name
- 3. Select a specific date range to refine results
- **4. Sort** data by any column for quick analysis
- Click More to view detailed information, including Brokerage Percentage, Fees, and Unsettled Amounts
- Apply additional filters such as Adviser Group, Transaction Type, or Trade Type for more targeted results

#### Tip:

For the most efficient experience, access Confirmations through the Dashboard widgets. If accessing directly from the menu, you'll be prompted to select an account first.

| Confirma          | ations                      |                                            |                         |                     |                       |                  |               |               |                       |                             |                   |                                               |              | ø         |
|-------------------|-----------------------------|--------------------------------------------|-------------------------|---------------------|-----------------------|------------------|---------------|---------------|-----------------------|-----------------------------|-------------------|-----------------------------------------------|--------------|-----------|
| Confirmat         | iona Cash                   | Ledger Security Mov                        | rements                 |                     |                       |                  |               |               |                       |                             |                   |                                               |              |           |
| Account           |                             |                                            | Security                |                     |                       | 0                | bate          |               |                       |                             |                   |                                               |              |           |
| Search by accord  | unt number, name, emal      | Lor HIN 1                                  | Search and add by se    | ecurity code or nam | ° 2                   |                  | O Date range  | Month         | C Financial year In   | utete <b>3</b>              | Jun-2025          | (                                             | Cloar 🔳      | Filters ^ |
| Adviser           |                             |                                            | Transaction type filter | s                   |                       | 1                | Trade type    |               |                       |                             |                   |                                               |              |           |
| Search by advis   | ier code or name            |                                            | All equity trades       |                     |                       | ~ ] (            | IL O          | O BUY         | 🔘 SELL                |                             |                   |                                               |              |           |
| VLM - VALERIE _   | 0                           | 6                                          |                         | 6                   |                       |                  | 6             |               |                       |                             |                   |                                               |              |           |
| Confirmatio       | ons                         |                                            |                         |                     |                       |                  |               |               |                       |                             |                   | View 🗄 Manaş                                  | ge Columns 👻 | Export    |
| Results 12        |                             |                                            |                         |                     |                       |                  |               |               |                       | Display 1                   | 0 20 50           | 100 Page 🛛                                    | < 1 >        | » of 1    |
| Account<br>Number | Account Name                | 4 Confirmation Number                      | Order Number            | Trade Date          | Settlement Date       | Security<br>Code | Trade<br>Type | Units         | Price (\$)            | Brokerage (\$)              | Total GST<br>(\$) | Net Value (S)                                 | Status       | More      |
| 20544435          | MISS LEXIL GREY             | 120250625257763-1                          |                         | 25-05-2025          | 27-06-2025            | BHE              | BUY           | 25            | 33.870                | 24.50                       | 2.45              | 873.70                                        | Confirmed    | ~         |
| 20644436          | MISS LEXIE OBEY             | T20250624266565-2                          |                         | 24-06-2025          | 26-06-2025            | ТАН              | BUY           | 100           | 0.520                 | 0.00                        | 0.00              | 52.00                                         | Confirmed    | *         |
| 20544435          | MISS LEXIE GREY             | 120250624255565-2                          |                         | 24-05-2025          | 26-06-2025            | TAH              | BUY           | 100           | 0.520                 | 0.00                        | 0.00              | 52.00                                         | Confirmed    | ~         |
| 20644436          | MISS LEXIE OREY             | T20250624266576-2                          |                         | 24 06 2025          | 26 06 2025            | EMO              | BUY           | 150           | 13.500                | 0.00                        | 0.00              | 2,025.00                                      | Confirmed    | 6         |
| 20544435          | MISS LEXIE GREY             | T20250624266576-2                          |                         | 24-05-2025          | 26-06-2025            | EMG              | BUY           | 150           | 13.500                | 0.00                        | 0.00              | 2,025.00                                      | Confirmed    |           |
| 20544449          | MR GEORGE O'MAL             | 120250624266765-2                          |                         | 24-05-2025          | 25-05-2025            | EMG              | BUY           | 100           | 12.915                | 0.00                        | 0.00              | 1,291.50                                      | Confirmed    | ~         |
| 20644449          | MR GEORGE O'MAL             | T20250624266765.2                          |                         | 24 06 2025          | 26 06 2025            | FMG              | BUY           | 100           | 12,915                | 0.00                        | 0.00              | 1,291.50                                      | Confirmed    | *         |
| 20644449          | MR GEORGE O'MAL             | T20250619257745-2                          |                         | 19-06-2025          | 23-06-2025            | TAH              | BUY           | 500           | 0.540                 | 0.00                        | 0.00              | 270.00                                        | Confirmed    | ¥         |
| 20644449          | MR GEORGE O'MAL             | . <u>T20250619257795-2</u>                 |                         | 19-06-2025          | 23-06-2025            | TAH              | BUY           | 66            | 0.545                 | 0.00                        | 0.00              | 35.97                                         | Confirmed    | *         |
| 20644449          | MR GEORGE Broke             | erage GST (5)                              | Admin Fee (\$)          |                     | Admin Fee GST (\$)    |                  | Miscellane    | ous Fee (\$)  | Miscellar             | eous Fee GST (\$)           | Sett              | fied Amount (5)                               |              |           |
| 20544435          | MISS LEXIE ( 2.45           |                                            | 0.00                    |                     | 0.00                  |                  |               |               |                       |                             |                   |                                               |              |           |
| 20645737          | MISS LEXIE C Unset<br>873.7 | ttled Amount (S)<br>70                     | Cash Completion Date    |                     | Unsettled Units<br>25 |                  | Security Co   | mpletion Date | Settlemer<br>Sponsore | nt Type<br>xd - Non-DVP     | Broi<br>0.11      | kerage Percentage<br>1% or \$26.95 min inc.GS | а            |           |
|                   | Matc                        | h Status                                   | SRN Number              |                     | Is SRN Trade          |                  | DVP Eligibi   | 0             | Security 1<br>BHP GR0 | iame<br>UP LIMITED ORDINARY | Cou<br>FUL 079    | interparty PID<br>50                          |              |           |
|                   | Court                       | terparty Name<br>FRALIAN INVESTMENT EXCHAN |                         |                     |                       |                  |               |               |                       |                             |                   |                                               |              |           |

### **Short Cash**

#### Access via:

Live Daybook > Settlement Actions widget > Short Cash

This feature enables you to view accounts that have negative Trading Account balances.

Refer to Debtors for details on the age of the debtor.

To investigate specific transactions related to a debtor, simply click on the **Account Name**. This will take you directly to the **Account Portfolio > Confirmations** screen, where you can review all relevant trade activity.

| Settle | ement Actions                      |             |
|--------|------------------------------------|-------------|
| 2      | Short Cash 🛈                       | \$-2,012.40 |
| 1      | Debtors ()                         | \$-1,138.70 |
| 0      | Missing SRN ①                      | \$ 0.00     |
| 1      | Failed DVP (i)                     | \$ 1,138.70 |
| 0      | Unmatched DVP T+1 (i)              | \$ 0.00     |
| 0      | Unmatched DVP T+2 ①                | \$ 0.00     |
| 0      | Security Shortfall (Short Stock) ① | \$ 0.00     |

| Ac     | counts and Client               | ts             |                       |                      |                        |                 |                         |                      |                    |                     |                    |                                    |                                    | Ø          |
|--------|---------------------------------|----------------|-----------------------|----------------------|------------------------|-----------------|-------------------------|----------------------|--------------------|---------------------|--------------------|------------------------------------|------------------------------------|------------|
| Accou  | unt                             |                |                       |                      | Adviser code           |                 |                         |                      |                    |                     |                    |                                    |                                    |            |
| Sea    | rch by account number, name, em | ail or HIN     |                       |                      | Search by adviser code | e or name       |                         |                      |                    |                     | Clear              | Account Client                     | Filters                            | ) <u>~</u> |
|        |                                 |                |                       |                      | ZACZ1 - MPOV 🛞         |                 |                         |                      |                    |                     |                    |                                    |                                    |            |
| Acc    | ount Information                |                |                       |                      |                        |                 |                         |                      |                    | (                   | Save View          | f≣ Manage Col                      | umms v 🕑                           | Export     |
| Result | ts 3                            |                |                       |                      |                        |                 |                         |                      |                    | Display 10          | 20 50 100          | Page << <                          | 1 >                                | >> of 1    |
|        | Account Name                    | Account Number | Account Owner<br>Type | Product Type         | Settlement Type        | Adviser<br>Code | Portfolio Value<br>(\$) | Market Value<br>(\$) | Total Cost<br>(\$) | Profit/Loss<br>(\$) | Profit/Loss<br>(%) | Trading<br>Account<br>Balance (\$) | Integrated<br>Cash<br>Balance (\$) | More       |
| *      | AX LWEDARY APPNUR.              | 0432352        | 2 Individual          | Australian Share Tra | Direct Debit           | ZACZ1           | 54,001.14               | 54,847.79            | 48,536.02          | 6,311.77            | 13.00              | -195.65                            | -                                  | ~          |
| *      | MS DIPANWITA KARATI             | 20040181       | 1 Individual          | Australian Share Tra | Direct Debit           | ZACZ1           | 5,485.84                | 6,095.78             | 3,484.71           | 2,611.07            | 74.93              | -609.94                            | -                                  | ~          |
| Ŷ      | ELL YSJHPP-Q808 Q               | 6782959        | 🖀 Trust               | Australian Share Tra | Macquarie CMA          | ZAC21           | -27.50                  | -                    | -                  | -                   | -                  | -27.50                             | -                                  | ~          |
| Result | ts 3                            |                |                       |                      |                        |                 |                         |                      |                    | Display 10          | 20 50 100          | Page < <                           | 1 >                                | >> of 1    |

### **Debtors**

#### Access via:

Live Daybook > Settlement Actions widget > Debtors

This feature enables you to manage outstanding debtor balances, including a detailed aged breakdown for better visibility and follow-up.

To investigate specific transactions related to a debtor, simply click on the **Account Name**. This will take you directly to the **Account Portfolio > Confirmations** screen, where you can review all relevant trade activity.

| Settle | ement Actions                      |              |
|--------|------------------------------------|--------------|
| 2      | Short Cash 🛈                       | \$ -2,012.40 |
| 1      | Debtors 🛈                          | \$ -1,138.70 |
| 0      | Missing SRN ()                     | \$ 0.00      |
| 1      | Failed DVP ()                      | \$ 1,138.70  |
| 0      | Unmatched DVP T+1 (i)              | \$ 0.00      |
| 0      | Unmatched DVP T+2 ()               | \$ 0.00      |
| 0      | Security Shortfall (Short Stock) 🛈 | \$ 0.00      |

| Debtors / Creditors                                                   |                                                                            |                     |                      | Ø      |
|-----------------------------------------------------------------------|----------------------------------------------------------------------------|---------------------|----------------------|--------|
| Debtors                                                               |                                                                            |                     |                      |        |
| Account                                                               | Adviser                                                                    |                     |                      |        |
| Search by account number, name, email or HIN                          | Search by adviser code or name                                             |                     |                      | Clear  |
|                                                                       | VLM - VALERIE 🛞                                                            |                     |                      |        |
| Debtors                                                               |                                                                            |                     | E Manage Columns → ( | Export |
| Results 1                                                             |                                                                            | Display 10 20 50 10 | 30 Page << 1 >       | » of 1 |
| Adviser Adviser Name Account Account Name Outstanding Portfolio Value | (\$) Integrated Cash<br>Balance (\$) Overdue Value (\$) Trade Balance (\$) | T (\$) T+1 (\$)     | T+2 (\$) T+3 (\$)    | T+4    |
| VLM VALERIE MACKAY 20645737 MISS LEXIE GREY 12-06-2025 1,550          | 501,138.70 -1,138.70                                                       | 0.00 0.00           | 0.00 0.00            | 0.     |

### **Missing SRN**

#### Access via:

Settlement Actions widget > Missing SRN

#### **Features:**

This feature allows you to efficiently manage equity sell transactions where a Shareholder Reference Number (SRN) was not provided at the time of trade.

Available Filters:

- > Account
- > Security
- > Date Range > Adviser Group

Use these filters to quickly locate and action missing SRN items, helping you stay on top of settlement requirements and maintain smooth transaction processing.

| Settle | ment Actions                       |                  |
|--------|------------------------------------|------------------|
| 2      | Short Cash ①                       | \$-21,505.95     |
| 2      | Debtors (i)                        | \$ -21,505.95    |
| 6      | Missing SRN (i)                    | \$ 959,536.30    |
| 7      | Failed DVP (i)                     | \$ 9,903.26      |
| 0      | Unmatched DVP T+1 (i)              | \$ 0.00          |
| 0      | Unmatched DVP T+2 (i)              | \$ 0.00          |
| 27     | Security Shortfall (Short Stock) 🛈 | \$-16,113,450.95 |

| Confirmatio         | ons                       |                |                                 |            |                 |               |                        |           |                |                 | ć               |
|---------------------|---------------------------|----------------|---------------------------------|------------|-----------------|---------------|------------------------|-----------|----------------|-----------------|-----------------|
| Confirmations       | Cash Ledger               | Security Mover | nents                           |            |                 |               |                        |           |                |                 |                 |
| Account             |                           | :              | Security                        |            | Date            |               |                        |           |                |                 |                 |
| Search by account n | umber, name, email or HIN |                | Search and add by security code | or name    | Date rate       | nge 🔘 Month   | Financial year to date |           |                |                 | Filters         |
| Equity Sell Mis     | sing SRN                  |                |                                 |            |                 |               |                        |           |                | SW 🗄 Manage Col | umns 🗸 🕑 Export |
| Results 6           |                           |                |                                 |            |                 |               |                        | Display   | 10 20 50 [1    | 100 Page 🧠 🤇    | 1 > » of        |
| Account Number      | Account Name              | Adviser Code   | Confirmation Number             | Trade Date | Settlement Date | Security Code | Units                  | Price (S) | Brokerage (\$) | Net Value (\$)  | SRN Number      |
| 50000225            | MRS SIFI JOHN             | CONAD          | T20241028197665-1               | 28-10-2024 | 29-10-2024      | A2M           | 1                      | 7.010     | 0.04           | 6.97            | Not provided    |
| 50000225            | MRS SIFLJOHN              | CONAD          | T20241028197664-1               | 28-10-2024 | 29-10-2024      | BHP           | 1                      | 42.960    | 0.21           | 42.73           | Not provided    |
| 50000225            | MRS SIT JOHN              | CONAD          | 120241028197663-1               | 29-10-2024 | 29-10-2024      | <u>OUA</u>    | 1                      | 142.960   | 0.71           | 142.18          | Not provided    |
| 50000225            | MRS SIFLJOHN              | CONAD          | T20241028197652-2               | 29-10-2024 | 29-10-2024      | <u>OBA</u>    | 4,999                  | 142.960   | 3,574.00       | 710,868.60      | Not provided    |
| 50000225            | MRS SIFLJOHN              | CONAD          | T20241028197650-2               | 28-10-2024 | 29-10-2024      | BHP           | 4,999                  | 42.960    | 1,074.00       | 213,618.60      | Not provided    |
| 50000225            | MRS SIFLJOHN              | CONAD          | T20241028197647-2               | 28-10-2024 | 29-10-2024      | A2M           | 4,000                  | 7.010     | 175.25         | 34,857.22       | Not provided    |
| Results 6           |                           |                |                                 |            |                 |               |                        | Display   | 10 20 50 1     | 100 Page 🧠 🤇    | 1 > » of        |
| Disclaimer          |                           |                |                                 |            |                 |               |                        |           |                |                 | Show 💊          |

# **Failed DVP**

#### Access via:

Live Daybook > Settlement Actions widget > Failed DVP

This feature allows you to monitor and manage transactions that have failed Delivery Versus Payment (DVP) settlement.

Quickly identify failed trades and take the necessary steps to resolve settlement issues, helping maintain operational accuracy and reduce settlement risk.

| Settle | ement Actions                      |                  |
|--------|------------------------------------|------------------|
| 2      | Short Cash (i)                     | \$-21,505.95     |
| 2      | Debtors (i)                        | \$-21,505.95     |
| 6      | Missing SRN ()                     | \$ 959,536.30    |
| 7      | Failed DVP 🛈                       | \$ 9,903.26      |
| 0      | Unmatched DVP T+1 ①                | \$ 0.00          |
| 0      | Unmatched DVP T+2 🛈                | \$ 0.00          |
| 27     | Security Shortfall (Short Stock) 🛈 | \$-16,113,450.95 |

| Confirma          | ations                         |              |                            |              |                 |                |                |                |                |                 | Ć                        |
|-------------------|--------------------------------|--------------|----------------------------|--------------|-----------------|----------------|----------------|----------------|----------------|-----------------|--------------------------|
| Confirmat         | tions Cash Ledger              | Security Mo  | vements                    |              |                 |                |                |                |                |                 |                          |
| coount            |                                |              | Security                   |              | Date            |                |                |                |                |                 |                          |
| Search by acco    | unt number, name, email or HIN |              | Search and add by security | code or name | ۲               | Date range 🔘 🔿 | Vonth Financia | l year to date |                | 🗇 🗌 🕻 Clear     | ) (T Filters)            |
| ailed DVP         | Trades                         |              |                            |              |                 |                |                |                |                | f≣ Manage Colum | ans 🗸 🕑 Expor            |
| iesults 7         |                                |              |                            |              |                 |                |                | Display        | 10 20 50 100   | ) Page          | 1 > > of                 |
| Account<br>Number | Account Name                   | Adviser Code | Confirmation Number        | Trade Date   | Settlement Date | Security Code  | Trade Type     | Units          | Price (\$)     | Failed Days     | Unsettled<br>Amount (\$) |
| 50000208          | MR SOFI ROBIN + MR             | CONAD        | T20241021188548-1          | 21-10-2024   | 23-10-2024      | NHE            | BUY            | 100            | 7.380          | 168             | 740.43                   |
| 50000200          | MR SOLLROBIN + MR-             | CONAD        | 120241004187850-1          | 04-10-2024   | 00-10-2024      | NAB            | DUY            | 100            | 34.570         | 179             | 3,468.41                 |
| 50000208          | MR SOFI ROBIN + MR -           | CONAD        | T20240514134013-1          | 13-06-2024   | 18-06-2024      | TBI            | SELL           | 55,000         | 0.005          | 259             | 328.91                   |
| 50000208          | MR SOFI ROBIN + MR.            | CONAD        | T20240614134012-1          | 13-06-2024   | 18-06-2024      | TRI            | BUY            | 50,000         | 0.005          | 259             | 300.99                   |
| 50000208          | MR SOFI ROBIN + MR-            | CONAD        | T20240607133731-1          | 07-06-2024   | 12-06-2024      | BHP            | SELL           | 50             | 44.990         | 263             | 2,242.08                 |
| 50000208          | MR SOFT ROBIN + MR.            | CONAD        | 120240607133730-1          | 07-06-2024   | 12-06-2024      | BHB            | BUY            | 50             | 45.010         | 263             | 2,257.93                 |
| 50000208          | MR SOFI ROBIN + MR             | CONAD        | T20240306130873-1          | 06-03-2024   | 08-03-2024      | NAN            | BUY            | 55             | 10.230         | 327             | 564.51                   |
| iesults 7         |                                |              |                            |              |                 |                |                | Display        | 7 10 20 50 100 | Page 🧠 < (      | 1 > > af                 |
| )isclaimer        |                                |              |                            |              |                 |                |                |                |                |                 | Show >                   |

# **Unmatched DVP T+1**

#### Access via:

Live Daybook > Settlement Actions widget > Unmatched DVP T + 1

This feature allows you to monitor and manage transactions that have unmatched Delivery Versus Payment (DVP) settlement.

Quickly identify failed trades and take the necessary steps to resolve settlement issues, helping maintain operational accuracy and reduce settlement risk.

| Settle | Settlement Actions                 |                            |  |  |  |  |  |  |  |  |  |
|--------|------------------------------------|----------------------------|--|--|--|--|--|--|--|--|--|
| 52     | Short Cash                         | \$ 208,941,885.45          |  |  |  |  |  |  |  |  |  |
| 49     | Debtors                            | \$ 208,918,116.14          |  |  |  |  |  |  |  |  |  |
| 7      | Missing SRN                        | \$ 959,536.30              |  |  |  |  |  |  |  |  |  |
| 1      | Unmatched DVP T+1                  | \$ 3,65 <mark>4</mark> .00 |  |  |  |  |  |  |  |  |  |
| 0      | Unmatched DVP T+2                  | \$ 0.00                    |  |  |  |  |  |  |  |  |  |
| 29     | Security Shortfall (Short Stock) ① | \$ 12,203,496.89           |  |  |  |  |  |  |  |  |  |
|        |                                    |                            |  |  |  |  |  |  |  |  |  |

| Confirmations                | s C             | ash Ledger       | Security M             | ovements                  |                    |                  |                   |       |                 |                        |                   |                 |        |
|------------------------------|-----------------|------------------|------------------------|---------------------------|--------------------|------------------|-------------------|-------|-----------------|------------------------|-------------------|-----------------|--------|
| Account<br>Search by account | number, name, 4 | email or HIN     |                        | Security<br>Search and a  | dd by security cod | le or name       |                   | Tr    | ansaction da    | ate                    | 🛱 Clear           | ) T Filter      | • •    |
| Unmatched D                  | VP T+1          |                  |                        |                           |                    |                  |                   |       |                 | Save View              | f≣ Manage Colu    | mns ~           | Export |
| Account A<br>Number          | ccount Name     | Adviser<br>Code  | Confirmation<br>Number | Trade Date                | Settlement<br>Date | Security<br>Code | Trade<br>Type     | Units | Overdue<br>Days | Settled<br>Amount (\$) | Net Value<br>(\$) | Match<br>Status | More   |
| 20640200 M                   | IR FRSTUSER     | ROBNO            | T20250328221           | . 28-03-2025              | 01-04-2025         | CBA              | SELL              | 30    | T + 1           |                        | 3,654.00          | UNMATCH         | ^      |
| Reason                       |                 | Counterparty Ref |                        | Counterparty PIC<br>21008 |                    | Counterparty N   | Name<br>CUSTODIAN |       |                 |                        |                   |                 |        |

# **Unmatched DVP T+2**

#### Access via:

Live Daybook > Settlement Actions widget > Unmatched DVP T + 2

This feature allows you to monitor and manage transactions that have unmatched Delivery Versus Payment (DVP) settlement.

Quickly identify failed trades and take the necessary steps to resolve settlement issues, helping maintain operational accuracy and reduce settlement risk.

| Settlement Actions |                                    |                      |  |  |  |  |  |  |  |  |  |
|--------------------|------------------------------------|----------------------|--|--|--|--|--|--|--|--|--|
| 52                 | Short Cash                         | \$ 208,941,885.45    |  |  |  |  |  |  |  |  |  |
| 49                 | Debtors                            | \$ 208,918,116.14    |  |  |  |  |  |  |  |  |  |
| 7                  | Missing SRN                        | \$ 959,536.30        |  |  |  |  |  |  |  |  |  |
| 0                  | Unmatched DVP T+1                  | \$ 0.00              |  |  |  |  |  |  |  |  |  |
| 1                  | Unmatched DVP T+2                  | \$ 3,65 <b>4</b> .00 |  |  |  |  |  |  |  |  |  |
| 29                 | Security Shortfall (Short Stock) ① | \$ 12,203,496.89     |  |  |  |  |  |  |  |  |  |

| Short Positions         |                   |                            |                                 |                                          |                                | ¢              |
|-------------------------|-------------------|----------------------------|---------------------------------|------------------------------------------|--------------------------------|----------------|
| Dealer group            |                   | Adviser                    |                                 | Account                                  |                                |                |
| SEG - ABC GROUP PTY LTD |                   | CONAD - VOSMUAT VOSMQDWNQS | i                               | Search by account number, name, email or | HIN                            | Clear          |
| Short Positions         |                   |                            |                                 |                                          | Save View E Manage Colum       | nns 🗸 🕐 Export |
| Results 3               |                   |                            |                                 | Display 10                               | 20 50 100 Page << <            | 1 > > of1      |
| Dealer Group            | Account Name      | Account Number             | Adviser                         |                                          | Market Value (\$) Short Holdin | gs Details     |
| ABC GROUP PTY LTD       | MR INDCLNT LASTFA | 50000236                   | CONAD - VOSMUAT VOS VOSMQDWNQS  |                                          | -4,004.80 2                    | ^              |
| Security Code           | Settled Units     | Unsettled Units            | Short Fall Units                | Market Value (\$)                        | Actions                        |                |
| PPS                     | 0                 | 20                         | -20                             | -11.80                                   | View Movements                 | 0              |
| BHP                     | 0                 | -121                       | -121                            | -3,993.00                                | View Movements                 |                |
| ABC GROUP PTY LTD       | MS RON HENDERSON  | <u>50000227</u>            | CONAD - VOSMUAT VOS VOSMQDWNQS  |                                          | -26,040.47 3                   | ~              |
| AUC GROUP PTY LLD       | MRS SET JOHN      | 50000225                   | CONAD - VOSMUAT VOS VOSMQDWINQS |                                          | -16,083,405.68                 | ~              |
| Results 3               |                   |                            |                                 | Display 10                               | 20 50 <b>100</b> Page 🗠 <      | 1 → ≫ of 1     |

# **Security Shortfall**

#### Access via:

Live Daybook > Settlement Actions widget > Security Shortfall

This feature helps you manage unsettled sell transactions where the required holdings are not currently available.

The **Market Value** displayed represents the estimated cost to purchase the necessary securities to settle these outstanding sell trades.

| Settlement Actions                    |                   |
|---------------------------------------|-------------------|
| 2 Short Cash (i)                      | \$-21,505.95      |
| 2 Debtors (i)                         | \$-21,505.95      |
| 6 Missing SRN ①                       | \$ 959,536.30     |
| 7 Failed DVP ①                        | \$ 9,903.26       |
| 0 Unmatched DVP T+1 (i)               | \$ 0.00           |
| 0 Unmatched DVP T+2 ()                | \$ 0.00           |
| 27 Security Shortfall (Short Stock) ① | \$ -16,113,450.95 |

| Short Positions         |                   |                            |                                |                                            |                                  | ¢         |
|-------------------------|-------------------|----------------------------|--------------------------------|--------------------------------------------|----------------------------------|-----------|
| Dealer group            |                   | Adviser                    |                                | Account                                    |                                  |           |
| SEG - ABC GROUP PTY LTD |                   | CONAD - VOSMUAT VOSMQDWNQS |                                | Search by account number, name, email or F | HIN                              | Clear     |
| Short Positions         |                   |                            |                                |                                            | E Save View E Manage Columns V   | Export    |
| Results 3               |                   |                            |                                | Display 10                                 | 20 50 100 Page << < 1            | > >> of 1 |
| Dealer Group            | Account Name      | Account Number             | Adviser                        |                                            | Market Value (\$) Short Holdings | Details   |
| ABC GROUP PTY LTD       | MR INDCLNT LASTFA | <u>50000236</u>            | CONAD - VOSMUAT VOS VOSMQDWNQS |                                            | -4,004.80 2                      | ^         |
| Security Code           | Settled Units     | Unsettled Units            | Short Fall Units               | Market Value (\$)                          | Actions                          |           |
| PPS                     | 0                 | -20                        | -20                            | -11.80                                     | View Movements                   |           |
| BHP                     | 0                 | -121                       | -121                           | -3,993.00                                  | View Movements                   |           |
| ABC GROUP PTY LTD       | MS RON HENDERSON  | <u>50000227</u>            | CONAD - VOSMUAT VOS VOSMQDWNQS |                                            | -26,040.47 3                     | ~         |
| AUC GROUP PTY LTD       | MRS SILLJOLIN     | 50000225                   | CONAD - VOSMUAT VOS VOSMQDWNQS |                                            | -16,003,405.68 3                 | ~         |
| Results 3               |                   |                            |                                | Display 10                                 | 20 50 100 Page 🧠 < 🚺             | ⇒ ⇒ of 1  |

### Brokerage

#### Access via:

Live Daybook > Brokerage

**Transactions > Brokerage** 

This screen provides a detailed, top-down breakdown of brokerage activity, organised by **Account > Transactions**.

#### **Features:**

- Use Dashboard widgets for quick access to preset date ranges: Today, Month-to-Date (MTD), and Financial Year-to-Date (FYTD)
- 2. Download a summary report or export to CSV for further analysis
- **3. Graphs** illustrate brokerage concentration across individual accounts
- Click Select > to drill down into the brokerage activity of a specific account

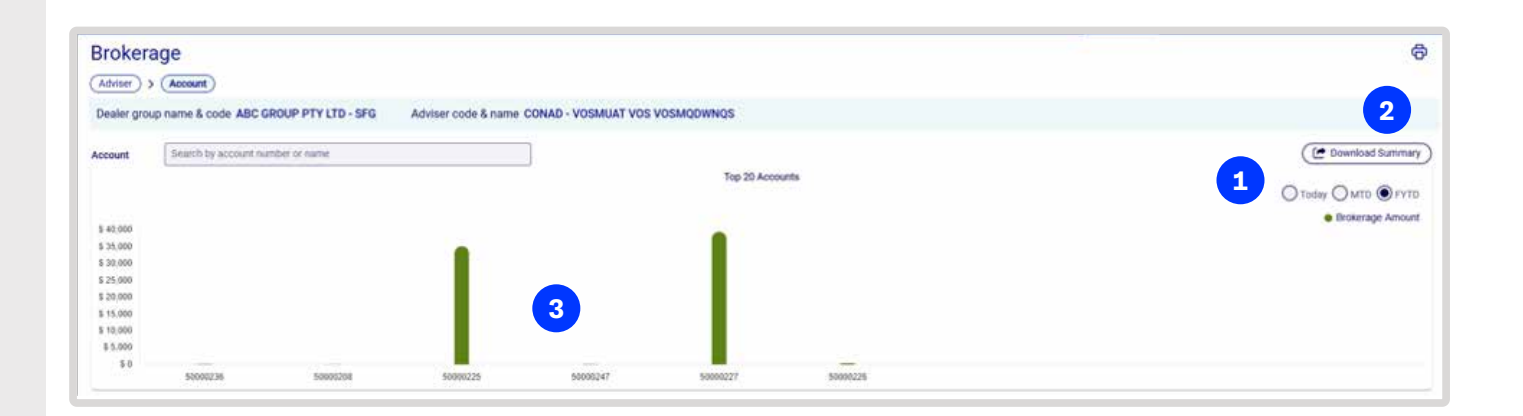

| esults 6      |                     |                      |                    | Display 10 20 50 100 | Page 1 0           |
|---------------|---------------------|----------------------|--------------------|----------------------|--------------------|
| ocount Number | Account Name        | Brokerage Today (\$) | Brokerage MTD (\$) | Brokerage FYTD (\$)  | Go To Transactions |
| 50000236      | MRINDCLNT LASTFA-   | 0.00                 | 0.00               | 120.00               | Select >           |
| 0000208       | MR.SOFI ROBIN + MR. | 0.00                 | 0.00               | 12.56                | (Select >)         |
| 0000225       | MBS SIFLIOHN        | 0.00                 | 0.00               | 35,182.38            | (Select >)         |
| 0000247       | MRS 3IFLJOHN1       | 0.00                 | 0.00               | 60.00                | (Select >)         |
| 0000227       | MS RON HENDERSON    | 0.00                 | 40.00              | 39,488.38            | (Select >)         |
| 0000226       | BAJ CONSTRUCTION    | 0.00                 | 0.00               | 312.15               | Select >           |
| OTAL          |                     | 0.00                 | 40.00              | 75,175,49            |                    |

### **Go To Transactions**

#### Access via:

Live Daybook > Brokerage > Go To Transactions

Transactions > Brokerage > Go To Transactions

This screen provides a detailed breakdown of Confirmations for a selected Account within a specified date range.

#### **Features:**

- Use Dashboard widgets for quick access to preset date ranges: Today, Month-to-Date (MTD), and Financial Year-to-Date (FYTD)
- 2. Export to CSV for further analysis and reporting
- **3.** All columns are sortable, allowing you to organize data based on your preferred criteria

| Brokerage                                    |                              |             |                           |              |    |         |                |                                                                  | ¢                       |  |
|----------------------------------------------|------------------------------|-------------|---------------------------|--------------|----|---------|----------------|------------------------------------------------------------------|-------------------------|--|
| (Adviser) > (Account) > (Transa              | action                       |             |                           |              |    |         |                |                                                                  |                         |  |
| Dealer group name & code ABC GR              | ROUP PTY LTD - SFG           | Adviser cod | le & name CONAD - VOSMUAT | VOS VOSMQDWN | qs |         | Account number | Account number & Account holder name 50000227 - MS RON HENDERSON |                         |  |
| Date period Cate range Transaction Brokerage | Month to date   Year to date |             | FY 2024-2025              |              |    |         |                | B Save View E Manage                                             | 2<br>Columns v ( Export |  |
| Results 6                                    |                              |             |                           |              |    |         | Display 10     | 20 50 100 Page «                                                 | < 1 >                   |  |
| Transaction Reference                        | Brokerage Amount (\$)        | Trade Date  | Security Code             | Trade Type   | 3  | Unit    | Price (\$)     | Principal Amount (\$)                                            | Net Amount (S)          |  |
| 120241112198505-1                            | 10,801.44                    | 12-11-2024  | ANZ                       | BUY          |    | 12,000  | 300.04         | -3,600,480.00                                                    | -3,612,361,58           |  |
| T20240910149142-1                            | 2,699.97                     | 10-09-2024  | ANZ                       | SELL         |    | 99,999  | 9.00           | 899,991.00                                                       | 897,021.03              |  |
| T20240910149143-1                            | 2,690.97                     | 10-09-2024  | A2M                       | SELL         |    | 99,999  | 9.00           | 899,991.00                                                       | 897,021.03              |  |
| T20241112198496-1                            | 12,054.00                    | 12-11-2024  | ANZ                       | SELL         |    | 140,000 | 28.70          | 4,018,000.00                                                     | 4,004,740.60            |  |
| T202411121984951                             | 11,193.00                    | 12 11 2024  | AN7                       | SEU          |    | 130,000 | 28.70          | 3,731,000.00                                                     | 3,718,687.70            |  |
| T20250610249309-1                            | 40.00                        | 10-06-2025  | ANZ                       | BUY          |    | 10      | 28.70          | -287.00                                                          | -531.00                 |  |
| Results 6                                    |                              |             |                           |              |    |         | Display 10     | 20 50 100 Page <<                                                | < 1 > » of 1            |  |

#### **Transaction Management**

### **Corporate Action Event**

#### **Access Via:**

**Corporate Action Diary > Date** 

**Quotes & Tools > Corporate Action Event** 

To view upcoming corporate actions:

- Navigate to My Holdings and click on a specific date to quickly access the Corporate Action Events screen.
- 2. This screen displays a list of securities with pending corporate actions scheduled for that day.
- **3.** Click on any row to view the **impacted accounts**.
- A detailed list of account holders will be shown, including their email contact details for easy communication.

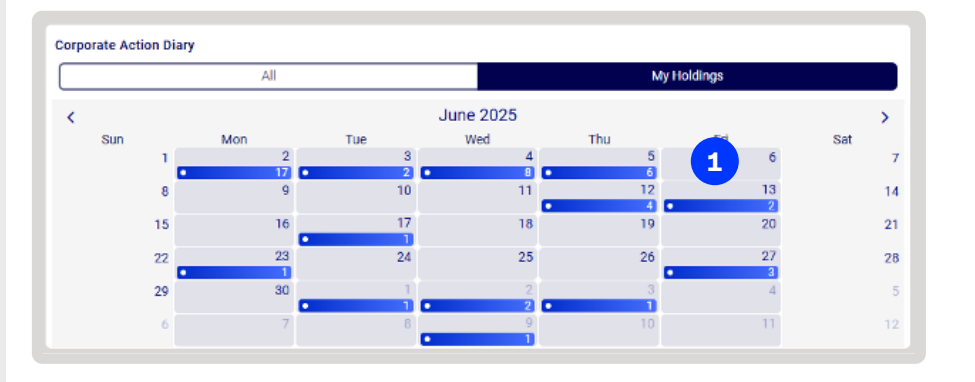

| Security code                                                                                                    |               | Event type                                    |     |             |                     |                                 |
|----------------------------------------------------------------------------------------------------|---------------|-----------------------------------------------|-----|-------------|---------------------|---------------------------------|
| Search and add by security code or name                                                                                                    |               | Select event type V                           | All | My Holdings | Clear < 1           | 2-06-2025 > Day Week Month      |
| Corporate Action Events<br>Nuc Copport Action data is necessarily and may not exercise at Corporate Action information or events. This content is a guide only and you should refer to announcements published by the applicable market generate. |               |                                               |     |             |                     |                                 |
| Results 4                                                                                                    |               |                                               |     |             | Display 10          | 20 50 100 Page << < 1 > >> of 1 |
| Ex Date                                                                                                    | Security Code | Security Name                                 | ÷   | Record Date | Event Type          | Event Description               |
| 12-06-2025                                                                                                    | EVEDA         | EVE HEALTH GROUP LIMITED. ORDINARY FULLY PAID |     | 13-06-2025  | Bonus issues (PARI) | Bonus issues (PARI)             |
| 12-06-2025                                                                                                    | WBCPM         | WESTPAC BANKING CORPORATION CAP NOTE 3-BBS    | 2   | 13-06-2025  | Cash Dividend       | Cash Dividend on Stock          |
| 12-06-2025                                                                                                    | WECPH         | WESTPAC BANKING CORPORATION CAP NOTE 3-BBS    |     | 13-06-2025  | Cash Dividend       | Cash Dividend on Stock          |
| 12-06-2025                                                                                                    | WBCPJ         | WESTPAC BANKING CORPORATION CAP NOTE 3-BBS    |     | 13-06-2025  | Cash Dividend       | Cash Dividend on Stock          |

| 0 | orporate Action Summary                                          |                                                                                                    |                        |                           |                                         |                                         |                              |  |
|---|------------------------------------------------------------------|----------------------------------------------------------------------------------------------------|------------------------|---------------------------|-----------------------------------------|-----------------------------------------|------------------------------|--|
|   | Event type                                                       | Bonus issues (PARI)                                                                                                    |                        | Event description         | Bonus issues (PARI)                     |                                         |                              |  |
|   | inderlying security code EVEDA                                   |                                                                                                    |                        | Underlying security name  | EVE HEALTH GROUP LIMITED.               | ORDINARY FULLY PAID DEFERRED SETTLEMENT |                              |  |
|   | Ex-date                                                          | 12-06-2025                                                                                                    |                        | Record date               | 13-06-2025                              | Adjustment date                         | 13-06-2025                   |  |
|   | Allotted security code                                           | 3                                                                                                    | Allotted security name | EVE HEALTH GROUP LIMITED. | ORDINARY FULLY PAID DEFERRED SETTLEMENT |                                         |                              |  |
|   | Allotted shares                                                  | 1                                                                                                    |                        | Per share                 | 1                                       |                                         |                              |  |
|   | kme: Corporate Action data is sourced from a third party and may | Topogre Action after is sourced from a tricit party and may another in an another in the part of the action of the action of the |                        |                           |                                         |                                         |                              |  |
| ŀ | Holding Accounts                                                 |                                                                                                    |                        |                           |                                         |                                         | Export                       |  |
| R | kesults 2                                                        |                                                                                                    |                        |                           |                                         | Display 10                              | 20 50 100 Page << 1 > > of 1 |  |
|   | Account Name                                                     |                                                                                                    | Account Number         | Holding                   | Email                                   |                                         | Phone Number                 |  |
|   | OG CMEZEU MUPJIKR.                                               |                                                                                                    | 20001933               | 25000.000                 | test@corese                             | rvices.com.au                           |                              |  |
|   | OG CMEZEU MURJIKR                                                |                                                                                                    | 20001933               | 25880.000                 | lest@corese                             | rvices.com.au                           |                              |  |

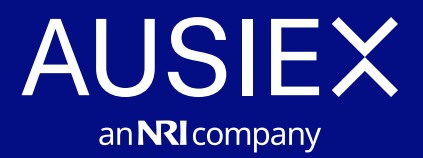

### Need help?

If you have questions, please contact your adviser.

This information has been prepared by Australian Investment Exchange Limited (AUSIEX) ABN 71 076 515 930 AFSL 241400, a wholly owned subsidiary of Nomura Research Institute, Ltd. (NRI). AUSIEX is a Market Participant of ASX Limited (ASX') and Cboe Australia Pty Ltd ('Cboe'), a Clearing Participant of ASX Clear Pty Limited and a Settlement Participant of ASX Settlement Pty Limited.